### Contents

| Login and Navigation2        |
|------------------------------|
| View Scheduled Classes       |
| Screen Description4          |
| Examinations                 |
| View Examinations5           |
| Screen Description5          |
| Student Scheduling Assistant |
| Screen Description           |
| Courses and Priorities6      |
| Personal Schedule7           |
| Notes9                       |
| View Timetable11             |
| Room Timetable12             |
| Screen Description12         |
| Subject Timetable13          |
| Curriculum Timetable13       |
| Departmental Timetable14     |
| Personal Timetable15         |

# Login and Navigation

Log into the UniTime web site using :

username : student

password : student

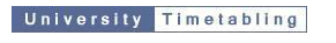

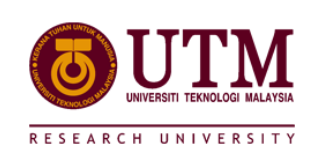

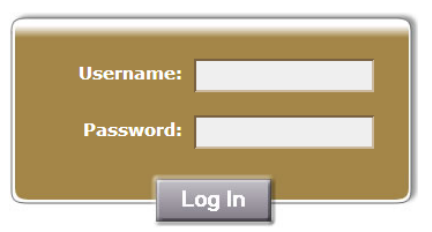

### **View Scheduled Classes**

To view an scheduled classes , click on "Classes" in the sidebar menu.

| Classes | Examinations | Events | Scheduling Assistant |
|---------|--------------|--------|----------------------|
|         |              |        |                      |

The Schedule page will look similar to the screen capture below:

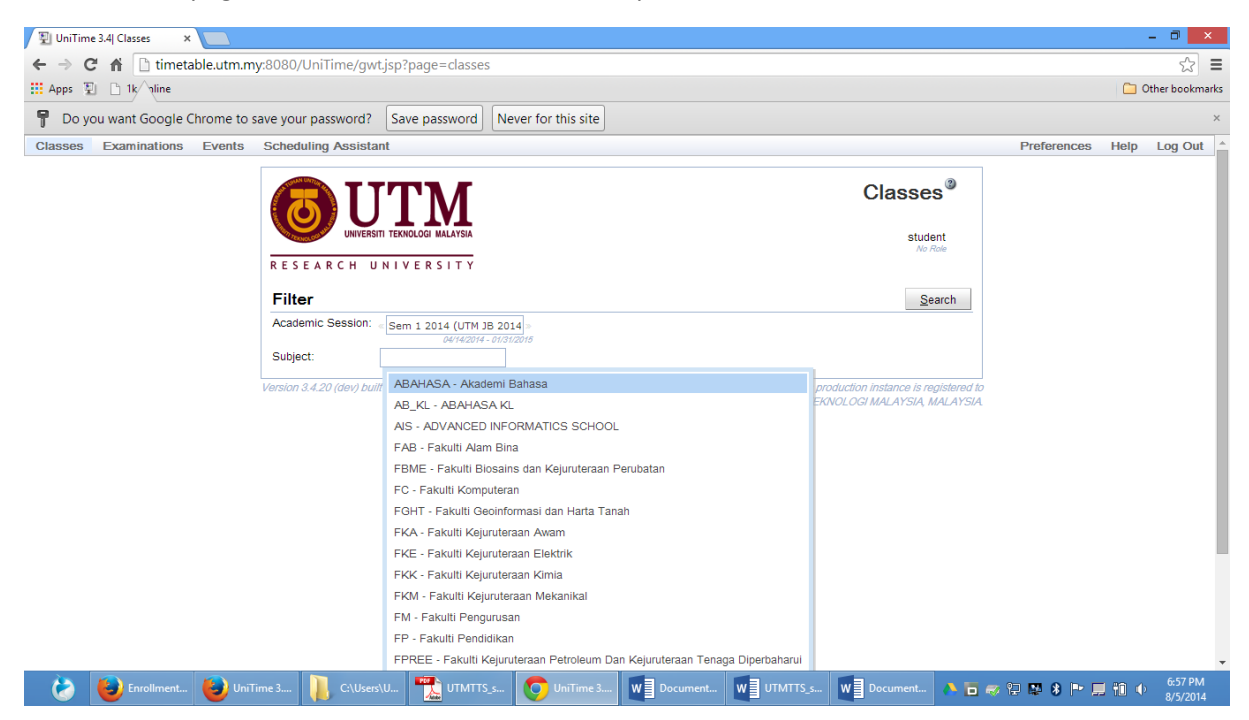

# **Screen Description**

Classes Timetable page is a variant of the <u>Events</u> page that allows to see all classes of a particular subject area or a course. The subject area or course can be entered in the Subject field.

| Filter                               |                                                                               |                |
|--------------------------------------|-------------------------------------------------------------------------------|----------------|
| Academic Session: «                  | Sem 1 2014 (UTM JB 2014) >> 04/14/2014 - 01/31/2015                           |                |
| Subject:                             |                                                                               |                |
| Akademi Baha                         | ABAHASA - Akademi Bahasa                                                      |                |
| « All Matching Rooms                 | AB_KL - ABAHASA KL                                                            | of <u>M</u> ee |
| Name<br>ABAHASA UHB3022              | FAB - Fakulti Alam Bina                                                       |                |
| ABAHASA ULAB112:                     | FBME - Fakulti Biosains dan Kejuruteraan Perubatan<br>FC - Fakulti Komputeran |                |
| ABAHASA ULAB112:<br>ABAHASA ULAB112: | FGHT - Fakulti Geoinformasi dan Harta Tanah                                   | 4              |
| ABAHASA ULAB112:                     | FKA - Fakulti Kejuruteraan Awam                                               |                |
| ABAHASA ULAB112:                     | FKE - Fakulti Kejuruteraan Elektrik                                           | 4              |
| ABAHASA ULAB112                      | FKK - Fakulti Kejuruteraan Kimia                                              | 4              |
| ABAHASA ULAB112:                     | FKM - Fakulti Kejuruteraan Mekanikal                                          | 4              |

| Subject:             |                                |           |                   |                  |             |               |                     |              |
|----------------------|--------------------------------|-----------|-------------------|------------------|-------------|---------------|---------------------|--------------|
| Akademi Bahasa       | a events for Sem 1 2014 (      | UTM ЈВ 2  | 2014/20151)       |                  |             | F             | rin <u>t</u> Export | More •       |
| < All Matching Rooms | 20                             | Timetable | List of Events    | List of Meetings |             |               | < All Matching W    | eeks         |
| Name S               | ection Type Title              |           | Date              | Pub              | lished Time | Location      | Capacity Instructo  | or / Sponsor |
| ABAHASA UHB3022      | 1 Lecture ENGLISH FOR WORKF    | LACE COMM | UNICATION Arrange | Hours            |             |               |                     |              |
| ABAHASA ULAB1122     | 10a Lecture ACADEMIC ENGLISH S | KILLS     | Arrange           | Hours            |             | M47 216       | 80                  |              |
| ABAHASA ULAB1122     | 11a Lecture ACADEMIC ENGLISH S | KILLS     | Tue 11/0          | 4, 2014 11:0     | 0a - 11:50a | M47 216       | 80                  |              |
| ABAHASA ULAB1122     | 12a Lecture ACADEMIC ENGLISH S | KILLS     | Arrange           | Hours            |             | M49 224       | 60                  |              |
| ABAHASA ULAB1122     | 13a Lecture ACADEMIC ENGLISH S | KILLS     | Arrange           | Hours            |             | M49 323       | 80                  |              |
| ABAHASA ULAB1122     | 14a Lecture ACADEMIC ENGLISH S | KILLS     | Tue 11/0          | 4, 2014 noor     | n - 12:50p  | P02 308       | 60                  |              |
| ABAHASA ULAB1122     | 15a Lecture ACADEMIC ENGLISH S | KILLS     | Tue 11/0          | 4, 2014 noor     | n - 12:50p  | B09 103-03 DK | C 66                |              |
| ABAHASA ULAB1122     | 16a Lecture ACADEMIC ENGLISH S | KILLS     | Tue 11/0          | 4, 2014 noor     | n - 12:50p  | B11 206-01 BK | 4 100               |              |
| ABAHASA ULAB1122     | 17a Lecture ACADEMIC ENGLISH S | KILLS     | Tue 11/0          | 4, 2014 noor     | n - 12:50p  | B10 103-03 DK | A 66                |              |
| ABAHASA ULAB1122     | 18a Lecture ACADEMIC ENGLISH S | KILLS     | Tue 11/0          | 4, 2014 noor     | n - 12:50p  | P05 305       | 100                 |              |
| ABAHASA ULAB1122     | 19a Lecture ACADEMIC ENGLISH S | KILLS     | Tue 11/0          | 4, 2014 noor     | n - 12:50p  | P05 306       | 120                 |              |
| ABAHASA ULAB1122     | 1a Lecture ACADEMIC ENGLISH S  | KILLS     | Tue 11/0          | 4, 2014 8:00     | a - 8:50a   | B12 BS 1      | 40                  |              |
| ABAHASA ULAB1122     | 20a Lecture ACADEMIC ENGLISH S | KILLS     | Tue 11/0          | 4, 2014 noor     | n - 12:50p  | P07 411-1     | 60                  |              |
| ABAHASA ULAB1122     | 21a Lecture ACADEMIC ENGLISH S | KILLS     | Tue 11/0          | 4, 2014 noor     | n - 12:50p  | B02 410-01 BK | F 85                |              |
| ABAHASA ULAB1122     | 22a Lecture ACADEMIC ENGLISH S | KILLS     | Tue 11/0          | 4, 2014 noor     | n - 12:50p  | P07 410       | 70                  |              |
| ABAHASA ULAB1122     | 23a Lecture ACADEMIC ENGLISH S | KILLS     | Tue 11/0          | 4, 2014 noor     | n - 12:50p  | P03 220       | 60                  |              |
| ABAHASA ULAB1122     | 24 Lecture ACADEMIC ENGLISH S  | KILLS     | Arrange           | Hours            |             | P16 BKT 1     | 120                 |              |
| ABAHASA ULAB1122     | 24a Lecture ACADEMIC ENGLISH S | KILLS     | Tue 11/0          | 4, 2014 noor     | n - 12:50p  | P16 BKT 1     | 120                 |              |
| ABAHASA ULAB1122     | 25 Lecture ACADEMIC ENGLISH S  | KILLS     | Arrange           | Hours            |             | P16 BKT 2     | 120                 |              |
| ABAHASA ULAB1122     | 25a Lecture ACADEMIC ENGLISH S | KILLS     | Tue 11/0          | 4, 2014 noor     | n - 12:50p  | P16 BKT 2     | 120                 |              |

### Examinations

## **View Examinations**

| Classes                                                                                                    | Examinations                                                                                                    | Event                                                                                        | s Scl      | neduling Assista |
|----------------------------------------------------------------------------------------------------|----------------------------------------------------------------------------------------------------|----------------------------------------------------------------------------------------------|------------|------------------|
|                                                                                                    |                                                                                                    |                                                                                              |            |                  |
|                                                                                                    |                                                                                                    |                                                                                              |            |                  |
|                                                                                                    |                                                                                                    |                                                                                              |            |                  |
|                                                                                                    |                                                                                                    |                                                                                              |            |                  |
|                                                                                                    |                                                                                                    |                                                                                              |            |                  |
|                                                                                                    |                                                                                                    |                                                                                              |            |                  |
|                                                                                                    |                                                                                                    |                                                                                              |            |                  |
|                                                                                                    |                                                                                                    |                                                                                              |            |                  |
| UNI                                                                                                    | Exam                                                                                                    | ination Timeta                                                                               | le®        |                  |
| time                                                                                                    |                                                                                                    |                                                                                              |            |                  |
|                                                                                                    |                                                                                                    | Root, Ab                                                                                     | ham        |                  |
| Eilter                                                                                                    |                                                                                                    |                                                                                              | and a      |                  |
| Academic Session: J Put strin (ministranus)                                                                                                    |                                                                                                    |                                                                                              | Hartos     |                  |
| 174074 J                                                                                                    | and the second second se |                                                                                              |            |                  |
| PROVECT AUG                                                                                                    | No. 11 March 10                                                                                                    |                                                                                              |            |                  |
| Algebra events for Fal 2010 (                                                                                                    | woebegon)                                                                                                    | Pring Export                                                                                 | Apre.*     |                  |
| All Matching Rooms + De                                                                                                    | netable   List of Search   List of Meetings                                                                                                    | At Matching Wee                                                                              | <u> </u>   |                  |
| d Manuel Realized Torses                                                                                                    | Title Date Published Time                                                                                                    | Location Instructor / S                                                                      | provider - |                  |
| a reame becoon type                                                                                                    |                                                                                                    |                                                                                              |            |                  |
| ALG 101 Offering Final Examination                                                                                                    | Algebra 1 Tue 12/14, 2010 8:00a - 10:00a                                                                                                    | EDUC 103 DOE, JOE                                                                            |            |                  |
| ALG 101 Offering Final Examination     ALG 101 Lec 1 Final Examination                                                                                                    | Algebra 1 Tue 12/14, 2010 8:00a - 10:00a<br>Algebra 1 Wed 12/15, 2010 1:00p - 3:00p                                                                                                    | EDUC 103 DOE, JOE                                                                            |            |                  |
| ALG 101 Offering Final Examination     ALG 101 Lec 1 Final Examination     ALG 101 Course Midtern Examination                                                                  | Algebra I Tue 12154, 2010 8:00a - 10:00a<br>Algebra I Wed 1215, 2010 1:00p - 3:00p<br>n Algebra I Mon 11:08, 2010 8:00p 9:00p                                                                                                    | EDUC 103 DOE, JOE                                                                            |            |                  |
| ALG 311 Cleary Frai Examination     ALG 101 Lec 1 Final Examination     ALG 101 Course Midterm Examination     ALG 101 Course Midterm Examination                              | Algebra I Tue 12154, 2010 8:00a - 10:00a<br>Algebra I Wed 1215, 2010 1:00p - 3:00p<br>e: Algebra I Mon 11:08, 2010 8:00p 9:00p<br>e: Algebra I Tue 09:28, 2010 6:30p - 7:30p                                                                                                    | EDUC 102 DOE, JOE<br>EDUC 102 DOE, JOE<br>EDUC 102 DOE, JOE                                  |            |                  |
| ALG 101 Cleans I year     ALG 101 Loc 1 Final Examination     ALG 101 Course Midtern Examination     ALG 101 Course Midtern Examination     ALG 101 Course Midtern Examination | Algebra I Tue 12/14, 2010 8,003 - 10:00a<br>Algebra I Wed 12/15, 2010 1,000 - 300p<br>n Algebra I Tue 09/26, 2010 8,002 - 900p<br>n Algebra I Tue 09/26, 2010 6,30p - 7:30p<br>n Algebra I Tue 10/26, 2010 6,30p - 7:30p                                                                                                    | EDUC 102 DOE, JOE<br>EDUC 102 DOE, JOE<br>EDUC 102 DOE, JOE<br>EDUC 102 DOE, JOE             |            |                  |
| ALG 101 Colone Middem Exemution     ALG 101 Lec 1 Find Exemution     ALG 101 Lec 1 Find Exemution     ALG 101 Course Middem Exemution     ALG 101 Course Middem Exemution      | Algebra I Tue 1214, 2010 8:00a - 10:00a<br>Algebra I Wed 1215, 2010 1:00p - 3:00p<br>n Algebra I Min 11:08, 2010 8:00p - 9:00p<br>n Algebra I Tue 10:06, 2010 8:30p - 7:30p<br>n Algebra I Tue 10:06, 2010 8:30p - 7:30p                                                                                                    | EDUC 102 DOE JOE<br>EDUC 102 DOE JOE<br>EDUC 102 DOE JOE<br>EDUC 102 DOE JOE<br>Print Export | tgre *     |                  |

To view an examinations, click on "Examinations" in the sidebar menu.

### **Screen Description**

Examination Timetable page is a variant of the Events page that allows to see all final and midterm examinations of a particular subject area or a course. The subject area or course can be entered in the Subject field.

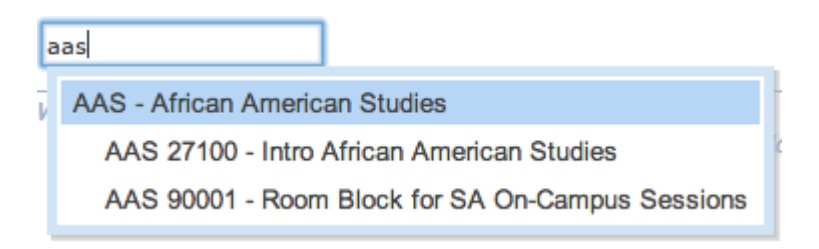

## Student Scheduling Assistant

# **Screen Description**

In the Student Scheduling Assistant screen, a student may enter a prioritized list of courses he/she would like to take in a given term. It is also possible to enter course alternatives and free time requests. Then a personal schedule is offered to the student and he/she can enroll in the classes as offered.

| UNI            |                                  | Stuc     | lent Scheo                     | lut  | ling Assista                                | In    | t°   |     |
|----------------|----------------------------------|----------|--------------------------------|------|---------------------------------------------|-------|------|-----|
| - u            | me                               |          | User: Gue<br>Click here to log | st : | Session: Fal 2007 (w<br>Click here to chang | oel   | beg  | on  |
| Courses        |                                  |          |                                |      |                                             |       |      |     |
| 1. Priority    | ENGL 101                         | P        | Alternative to ENGL 101        | P    |                                             |       |      | 1   |
| 2. Priority    | COM 101                          | P        | Alternative to COM 101         | P    |                                             |       | 1    | 1   |
| 3. Priority    | CHM 101                          | P        | Alternative to CHM 101         | P    |                                             |       | î    | 1   |
| 4. Priority    | SPAN 101                         | P        | GER 101                        | P    | Alt. to SPAN 101 & GER 10                   | P     | î    | 1   |
| 5. Priority    | CALC 101                         | P        | Alternative to CALC 101        | P    |                                             |       | î    | 1   |
| 6. Priority    | Free MWF 7:30a - 8:30a           | P        |                                |      |                                             |       | Ť    | 1   |
| 7. Priority    | Free R 4:00p - 6:00p             | P        |                                | ρ    |                                             |       | î    | 1   |
| 8. Priority    |                                  | P        |                                |      |                                             |       | Ť    | 1   |
| 9. Priority    |                                  | P        |                                | P    |                                             |       | î    | 1   |
| 10. Priority   |                                  | P        |                                | 2    |                                             |       | Ť    | 1   |
| 11. Priority   |                                  | P        |                                | ρ    |                                             |       | î    | 1   |
| 12. Priority   | Course with the lowest priority. | P        |                                |      |                                             |       | î    | 1   |
| Alternativ     |                                  |          |                                |      | Tip: There are no allern                    | stive | tree | Sme |
| Alternativ     | /es                              |          |                                |      |                                             |       |      | 1   |
| 1. Alternative | POL 101                          | 9        | Alternative to POL 101         | 2    |                                             |       | T    |     |
| z. Alternative |                                  | <u>р</u> |                                |      |                                             |       | T    | 4   |
| 3. Alternative |                                  | P        |                                |      |                                             |       | T    |     |
|                |                                  |          |                                |      |                                             | N     | ext  |     |

# **Courses and Priorities**

The student begins with the screen in this mode to set up a list of prioritized courses with alternatives and free time requests.

#### Courses

Table of courses ordered by student's priority (courses on the first line have the highest priority). Each course can have up to two alternatives that have the same priority for the student as his/her first choice on a given line. The second or third choice are only used if the first choice is unavailable or does not fit with higher priority courses in the list.

Click on the magnifying glass to get to the <u>Course Finder</u> screen for more information about possible courses.

To move a line with a course and its alternatives one line up or one line down, click on the appropriate arrow at the end of the line.

#### Alternatives

Table of alternative courses in the order of priority. These alternatives will be used if some of the courses from the Courses table and their alternatives cannot be scheduled (due to conflicts with higher priority courses or because they are full already).

#### Operations

- Schedule
  - o Run the scheduling assistant, then display the resulting timetable

### **Personal Schedule**

The Personal Schedule mode of the Student Scheduling Assistant screen presents a list of classes with their assigned times and rooms to which further changes can be made. The user can click on any class and get to the <u>Alternatives</u> screen where there are options for change (if any change is possible) - for example, to take a course at a different time or in a different location.

#### List of Classes

| U   | NI<br>time |        | table             |                            |                   |              |                          |                          | Stude                                           | User G                           | eduling            | Assist | ant <sup>®</sup> |
|-----|------------|--------|-------------------|----------------------------|-------------------|--------------|--------------------------|--------------------------|-------------------------------------------------|----------------------------------|--------------------|--------|------------------|
| Loc | k Subject  | Course | Туре              | CRN                        | Avail             | Days         | Start                    | End                      | Date                                            | Room                             | Instructor         | Requi  | nes 🖂            |
|     | ENGL       | 101    | Lec<br>Lab        | 010001                     | 1/1               | MWF<br>W     | 4:30p<br>8:30a           | 5:20p<br>9:20a           | 08/20 - 12/07<br>08/22 - 12/05                  | EDUC 102<br>EDUC 108             |                    | 010001 |                  |
| 0   | COM        | 101    | Lec               | 005001                     | 1/1               | TR           | 1:30p                    | 2.45p                    | 08/21 - 12/06                                   | EDUC 103                         |                    |        |                  |
|     | CHM        | 101    | Leo<br>Lab<br>Rec | 003001<br>010001<br>010001 | 4/4<br>1/1<br>1/1 | WF<br>T<br>T | 10:30a<br>3.00p<br>7:30a | 11:20a<br>5:50p<br>8:20a | 06/22 - 12/07<br>06/21 - 12/04<br>06/21 - 12/04 | EDUC 101<br>EDUC 108<br>EDUC 103 |                    | 003001 |                  |
| 0   | SPAN       | 101    | Lec<br>Lab        | 001001<br>002001           | 2/2               | MWF<br>R     | 2:30p<br>11:30a          | 3.20p<br>12.20p          | 08/20 - 12/07<br>08/23 - 12/06                  | EDUC 103<br>EDUC 108             |                    | 001001 |                  |
| 0   | CALC       | 101    | Lec<br>Rec        | 002001                     | 4/4               | MWF<br>R     | 12:30p<br>10:30a         | 1:20p<br>11:20a          | 08/20 - 12/07<br>08/23 - 12/08                  | EDUC 101<br>EDUC 104             | J. Doe<br>J. Smith | 002001 |                  |
| 0   | Free       | Time   |                   |                            |                   | MWF          | 7:30a                    | 8:30a                    |                                                 |                                  |                    |        |                  |
| 0   | Free       | Time   |                   |                            |                   | R            | 4:00p                    | 6:00p                    |                                                 |                                  |                    |        |                  |
| her | rious      |        |                   |                            |                   |              |                          |                          |                                                 |                                  | Enroll             | Print  | Export           |

- Lock
  - When checked, the class cannot be changed in the <u>Alternatives</u> screen the changes that would include the class are not even displayed
- Subject
  - o Subject area of the class
- Course
  - o Course that contains the class
- Type
  - Type of class (Lecture, Recitation, ...)
- CRN
  - o External ID of the class

- Avail
  - Number of free, still available seats / capacity of the class
- Days
  - o Days of the week
- Start
  - $\circ \quad \text{Start time of the class} \\$
- End
  - $\circ \quad \text{ End time of the class}$
  - Dates during the semester on which the class is taught
- Room

Date

- Room where the class meets
- $\circ$  If there is this road runner icon:  $\frac{1}{2}$ , it means that the room is far from the previous class; roll the mouse over the icon to see the distance to travel from the room of the previous class to here
- Instructor
  - Instructor for the class
  - Click on the envelope icon (a) to send an email to the instructor (if there is no icon, the email address is not available)
- Requires
  - External IDs of other classes from the List of Classes that are required to be taken together with this class (for example, a specific lecture may be required for a given recitation)
- 170
  - Export timetable in the iCalendar format
- 🐣
- Warning: there are more students expected than seats available; please, try to avoid this class if possible
- To see if another class is available, click on the class; that will take you to the <u>Alternatives</u> screen

Click on any class in the list to get to the <u>Alternatives</u> screen to see if there are alternative times or rooms for that class.

There is a small toggle **Show unassignments** in the lower right hand corner. When the checkbox is checked, any classes that would be unassigned as a result of the current work with the Student Scheduling Assistant will be displayed.

#### Timetable

| UNI<br>time                         |                       |                                                                                                    | Student Scho                             | eduling Assistant®                                                                                                    |
|-------------------------------------|-----------------------|----------------------------------------------------------------------------------------------------|------------------------------------------|----------------------------------------------------------------------------------------------------|
| List of Classes Britishill          |                       |                                                                                                    | and see a                                | tig in the time is string to sales                                                                                                    |
| 1 Marting                           | Totally               | Wednesday                                                                                                    | Themelog                                 | Today                                                                                                    |
| and the first                       | CON 101 No.           | The fee                                                                                                    |                                          | a materia                                                                                                    |
| -                                   |                       | ENGLISH LAN<br>REACTING<br>ANCTING                                                                                                    |                                          |                                                                                                    |
| -                                   |                       |                                                                                                    |                                          |                                                                                                    |
|                                     |                       | Constant of the                                                                                                    | EDVC 1986 2 Been 19679 - 111             | CON NILLA                                                                                                    |
|                                     |                       |                                                                                                    | T STATISTICS                             |                                                                                                    |
| CALCHITLES<br>THE SELL IN 1971 UNIT |                       | CALCENTIAN<br>RECEIVED TO A DATA STATE                                                                                                    |                                          | CALCHIELM<br>THE REAL PROPERTY AND                                                                                                    |
|                                     | CON HER Last          |                                                                                                    | CONLINE Las<br>EDADE VES<br>ENDEL - CONL |                                                                                                    |
| Carl Market Contain                 | Constant in           | Constant Life (and the second second | 4                                        | and a second second sec |
|                                     | and the second second |                                                                                                    | e fire free                              |                                                                                                    |
| ENCLART LAN                         |                       | ENVEL 101 Las<br>EDVICE 100<br>ENVEL 1007                                                                                                    |                                          | ENCLIDE LAN<br>BOACTER<br>ENCLIDET                                                                                                    |
|                                     |                       |                                                                                                    |                                          |                                                                                                    |
| Previous                            | 2010                  | @ 1015 UniTime U.C                                                                                                    |                                          | Erroll                                                                                                    |

Student's schedule displayed as a timetable (as opposed to a list of classes).

Click on any class in the timetable to get to the <u>Alternatives</u> screen to see if there are alternative times or rooms for that class.

### Operations

- Requests
  - Go back to the list of prioritized courses and course alternatives
- Re-schedule
  - Reschedule the requested courses all over again (as opposed to just adding a new course with as few changes as possible, which happens when a course is added to the prioritized list in the previous screen)
- Enroll
  - o Enroll the student in the classes displayed in the List of Classes or in the Timetable
  - $\circ$   $\;$  This option is available when Online Sectioning is enabled for the academic session
- Print
  - Print out the Timetable and the List of Classes
- Export export the timetable as an iCalendar file

### Notes

#### Free time requests

There are two ways to enter a free time request

1. In the list of courses, enter the request in the form of "Free F 10:00a - 10:30a" or "Free TR 2:00p - 3:00p" etc.

2. Go to the <u>Course Finder</u> screen and click on the "Free Time" tab; then click on the times that should stay free and then press Enter

#### Shortcuts for navigation through the Courses or Alternatives table

- Windows (Firefox)
  - Moving a course up or down the list of courses
    - Click on any editable field of a line and press "Ctrl+Shift+<sup>↑</sup>" to move the course up the list of courses
    - Click on any editable field of a line and press "Ctrl+Shift+↓" to move the course down the list of courses
    - Jumping through the editable fields in the table
      - Ctrl+个 move one editable field up
      - Ctrl+ $\downarrow$  move one editable field down
      - Ctrl+ $\rightarrow$  move one editable field to the right
      - Ctrl+← move one editable field to the left
- Mac (Chrome, Firefox, Safari)
  - Moving a course up or down the list of courses
    - Click on any editable field of a line and press "control+<sup>↑</sup>" to move the course up the list of courses
    - Click on any editable field of a line and press "control+↓" to move the course down the list of courses
  - Jumping through the editable fields in the table (it is also possible to use the "command" button instead of "alt")
    - alt+↑ move one editable field up
    - alt+ $\downarrow$  move one editable field down
    - $alt+\rightarrow$  move one editable field to the right
    - alt+← move one editable field to the left

# **View Timetable**

To view a timetable , click on "Events" then clik "Timetable" in the sidebar menu.

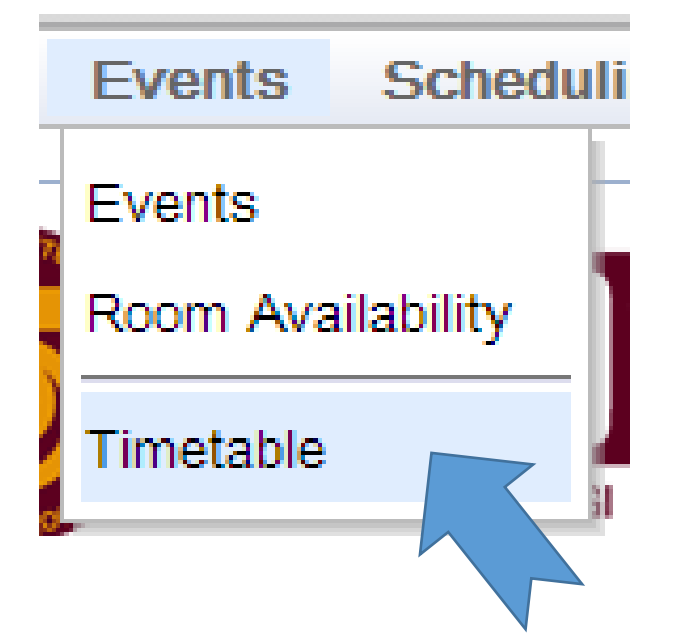

## **Room Timetable**

| UNIVERSITI TEKNOLOGI MALAYSIA |                         |  |  |  |  |  |  |  |
|-------------------------------|-------------------------|--|--|--|--|--|--|--|
| RESEARCH UNIV                 | ERSITY                  |  |  |  |  |  |  |  |
| Filter                        |                         |  |  |  |  |  |  |  |
| Academic Session: « Sem       | 1 2014 (UTM JB 2014 »   |  |  |  |  |  |  |  |
|                               | 04/14/2014 - 01/31/2015 |  |  |  |  |  |  |  |
| Event Filter:                 |                         |  |  |  |  |  |  |  |
| Room Filter:                  |                         |  |  |  |  |  |  |  |
| Resource Type: Room           | Timetable •             |  |  |  |  |  |  |  |

### Screen Description

Room Timetable page is a variant of the Events page that allows to see a timetable of a particular room.

Besides of the ability to filter events and rooms (see description of the <u>Event Filter</u> and <u>Room Filter</u>), the page allows to select a particular **resource type**. Besides of a Room Timetable (in which case the page works exactly like the <u>Events</u> page and a particular room can be selected in the <u>Room Filter</u>) one of the following options can be selected:

- Subject Timetable (all class, examination, and course related events of a subject area or a course offering)
- Curriculum Timetable (all class, examination, and course related events of a curriculum)
- Departmental Timetable (all class, examination, and course related events of a department)
- Personal Timetable (all events of a person)

# **Subject Timetable**

When the Resource Type it changed to Subject Timetable, one can see all class, examination, and course related events that are related to a particular subject area or a course offering. The subject area or course can be entered in the Subject field.

|                                                                                                    | TM                                                                                                    |                                                                                                    | Subject                                                                                                    | Timetab                                                                                                    | le″                                    |
|----------------------------------------------------------------------------------------------------|----------------------------------------------------------------------------------------------------|----------------------------------------------------------------------------------------------------|----------------------------------------------------------------------------------------------------|----------------------------------------------------------------------------------------------------|----------------------------------------|
| UNIVERS                                                                                                    | ITI TEKNOLOGI MALAYSIA                                                                                                    |                                                                                                    |                                                                                                    | stud<br>No                                                                                                    | lent<br>Role                           |
| RESEARCH U                                                                                                    | NIVERSITY                                                                                                    |                                                                                                    |                                                                                                    |                                                                                                    |                                        |
| Filter                                                                                                    |                                                                                                    |                                                                                                    |                                                                                                    | <u>C</u> lear <u>S</u>                                                                                                    | earch                                  |
| Academic Session:                                                                                                    | « Sem 1 2014 (UTM JB 2014 »                                                                                                    |                                                                                                    |                                                                                                    |                                                                                                    |                                        |
| Event Filter                                                                                                    | 04/14/2014 - 01/31/2015                                                                                                    |                                                                                                    |                                                                                                    |                                                                                                    |                                        |
| Event Filter.                                                                                                    |                                                                                                    |                                                                                                    |                                                                                                    | •                                                                                                    |                                        |
| Room Filter:                                                                                                    |                                                                                                    |                                                                                                    |                                                                                                    | $\mathbf{\overline{v}}$                                                                                                   |                                        |
| Resource Type:                                                                                                    | Subject Timetable                                                                                                    |                                                                                                    |                                                                                                    |                                                                                                    |                                        |
| Subject:                                                                                                    |                                                                                                    |                                                                                                    |                                                                                                    |                                                                                                    |                                        |
| minn 0 4 00 (days) free                                                                                                    | ABAHASA - Akademi Babasa                                                                                                    |                                                                                                    |                                                                                                    | luation instance in -                                                                                                    | a alata a!                             |
| sion 3.4.20 (dev) bui                                                                                                    |                                                                                                    |                                                                                                    | KNC                                                                                                    | ouction instance is n<br>OLOGI MALAYSIA, I                                                                                | egistered<br>MALAYSI                   |
|                                                                                                    |                                                                                                    | CHOOL                                                                                                    |                                                                                                    |                                                                                                    |                                        |
|                                                                                                    | AS - ADVANCED INFORMATICS S                                                                                                    | CHOOL                                                                                                    |                                                                                                    |                                                                                                    |                                        |
|                                                                                                    |                                                                                                    |                                                                                                    |                                                                                                    |                                                                                                    |                                        |
| JniTime 3.4  Subject Time ×                                                                                                    | UniTime 3.5  Room Timet: ×                                                                                                    |                                                                                                    | 20440754 18 20440/25252                                                                                                    | 04540.                                                                                                    |                                        |
| → C n L timetable.L<br>ops 꾚 C 1k∕oline                                                                                                    | tm.my:8080/UniTime/gwt.jsp?page=timetable#events=                                                                                                    | &name=FBME&tab=1&term=Sem+1                                                                                                    | 201401M+JB+2014%252F2                                                                                                    | 0151&type=subject                                                                                                    | Cther book                             |
| Do you want Google Chron                                                                                                    | te to save your password? Save password Never for t                                                                                                    | nis site                                                                                                    |                                                                                                    |                                                                                                    |                                        |
| sses Examinations Eve                                                                                                    | ents Scheduling Assistant                                                                                                    |                                                                                                    |                                                                                                    | Preferences H                                                                                                    | lelp Log O                             |
|                                                                                                    | 1                                                                                                    |                                                                                                    |                                                                                                    |                                                                                                    |                                        |
| UNIVERSITIE TEXNOLOGI KALL                                                                                                    | ATSA<br>T Y<br>(UTM JB 2014) =<br>//46204-20/21/2018                                                                                                    | V                                                                                                    |                                                                                                    |                                                                                                    |                                        |
| UNVERSITIERKOLOGI KAL                                                                                                    | VTSA<br>T Y<br>(UTM JB 2014 = -<br>//r420H - 20/30/2019<br>-<br>Jable T                                                                                                    | V<br>V                                                                                                    |                                                                                                    |                                                                                                    |                                        |
| UNIVERSITI TEXNOLOGI MAL<br>SEARCH UNIVERSI<br>Iter<br>Idemic Session: «Sem 1 2014<br>int Filter:<br>int Filter:<br>int Filter:<br>isource Type:<br>Subject Time<br>rBME                                                                | VTSA<br>T Y<br>(UTM JB 2014] =<br>record - Britscans<br>table<br>T                                                                                                    | ▼<br>▼                                                                                                    |                                                                                                    |                                                                                                    |                                        |
| UNVERSITI TEXNOLOGI MAL<br>SEARCH UNIVERSI<br>Iter<br>ademic Session: «Sem 1 2014<br>ant Filter:<br>Source Type: Subject Time<br>spect: FBME<br>textual Biosains dan Ke                                                                 | trya<br>⊤ y<br>(UTM 36 2014] -<br>record - protocore<br>table<br>↓<br>juruteraan Perubatan events for Sem 1 207                                                                                                    | ▼<br>▼<br>14 (UTM JB 2014/20151)                                                                                                    |                                                                                                    |                                                                                                    |                                        |
| UNVERSITI TENNOLOGI MAL<br>SEARCH UNIVERSI<br>Iter<br>Mdemic Session: « Sem 1 2014<br>int Filter:<br>Second Session: « Sem 1 2014<br>or filter:<br>Subject Time<br>spect: FBME<br>kulti Biosains dan Ke<br>I Matching Rooms »           | trya<br>(UTN 38 2014) ⊳<br>record according<br>table •<br>juruteraan Perubatan events for Sem 1 20*                                                                                                    | V<br>V<br>I4 (UTM JB 2014/20151)<br>Imetable List of Events                                                                                                    | List of Meetings                                                                                                    |                                                                                                    |                                        |
| UNVERSITI TENNOLOGI MAL<br>SEARCH UNIVERSI<br>Iter<br>Medic Session: «Sem 1 2014<br>ont Filter:<br>Subject Time<br>yet: FBME<br>Kulti Biosains dan Ke<br>I Matching Rooms s<br>me Section Type<br>Me MMBC(1003 1 Lecture)               | T Y UTTN 38 2014 > T Y UTTN 38 2014 > T UTTN 38 2014 > T UTTN 38 2014 > T UTTN 38 2014 > T UTTN 38 2014 > DUTTN 28 2014 > DUTTN 28 2014 > DUTT | V<br>V<br>I4 (UTM JB 2014/20151)<br>Imetable List of Events<br>Date Pu<br>Tue 09/09, 2014 111                                                                                                    | List of Meetings<br>bilshed Time Location Cap<br>00a - 12:50p V01A 02-10-01                                                                                                    | pacity Instructor / Sponsor<br>48 MALARVILI A/P BALA                                                                      | A KRISHNAN,                            |
| UNVERSITI TENNOLOGI MAL<br>SEARCH UNIVERSI<br>Iter<br>Mdemic Session: Sem 1 2014<br>om Filter:<br>mm Filter:<br>Subject Time<br>yet: FBME<br>Kult Biosains dan Ke<br>I Matching Rooms S<br>me Section Type<br>ME MMBC1003 1 Lectur      | Itable                                                                                                    | Image: Second Second | List of Meetings<br>blished Time Location Cap<br>00a - 12:50p V01A 02-10-01<br>00a - 12:50p V01A 02-10-01                                                                                               | pacity Instructor / Sponsor<br>48 MALARVILI A/P BALA<br>48<br>48                                                          | A KRISHNAN,                            |
| UNIVERSITI TEXNOLOGI MAL<br>SEARCH UNIVERSI<br>Iter<br>ademic Session: Sem 1 2014<br>ent Filter:<br>source Type: Subject Time<br>bject: FBME<br>akulti Biosains dan Ke<br>Il Matching Rooms<br>me Section Type<br>ME MMBC1003 1a Lectur | INTERPORT                                                                                                    | Image: Second Second | List of Meetings<br>bilshed Time Location Cap<br>00a - 12:50p V01A 02-10-01<br>00a - 12:50p V01A 02-10-01<br>00a - 12:50p V01A 02-10-01<br>00a - 10:50a V01A 02-10-01                                   | pacity Instructor / Sponsor<br>48 MALARVILI A/P BALA<br>48<br>48 MALARVILI A/P BALA<br>48                                 | A KRISHNAN, I                          |
| UNIVERSITI TEXNOLOGI MAL<br>SEARCH UNIVERST<br>Iter<br>ademic Session: Sem 1 2014<br>ant Filter:<br>Source Type: Subject Time<br>bject: FBME<br>Itatching Rooms<br>ME MMBC1003 1 a Lectur<br>ME MMBC1013 1 Lectur                       | Itable Itable I  | Image Hours           Image Hours           Image Hours           Image Hours                                                                                                    | List of Meetings<br>blished Time Location Cap<br>00a - 12:50p V01A 02-10-01<br>00a - 12:50p V01A 02-10-01<br>00a - 12:50p V01A 02-10-01<br>00a - 10:50a V01A 02-10-01<br>V01A 02-10-01<br>V01A 02-10-01 | 232City Instructor / Sponsor<br>48 MALARVILI A/P BALA<br>48<br>48 MALARVILI A/P BALA<br>48<br>48 MALARVILI A/P BALA<br>48 | A KRISHNAN, I<br>A KRISHNAN, KRISHNAN, |

# **Curriculum Timetable**

When the Resource Type is changed to Curriculum Timetable, one can see all class, examination, and course related events that are related to a particular curriculum. Either events for all classifications (years of study) or just one classifications can be displayed. This list can be filtered further using the <u>Event Filter</u> and <u>Room</u> <u>Filter</u>.

| Resource Type:       | Curriculum Timetable                      |      |
|----------------------|-------------------------------------------|------|
| Curriculum:          | SBEA01                                    |      |
| BACHELOR O           | SBEA01 - BACHELOR OF SCIENCE ARCHITECTURE | pr ٤ |
| « All Matching Rooms | 01 01                                     | G    |
|                      | 02 02                                     | 1    |
| Name Sect            | 03 03                                     |      |
| FAB SBEA1213         |                                           | L    |

Please note that if a curriculum contains a course, all classes of the course will be displayed unless there is a matching curriculum reservation on the course.

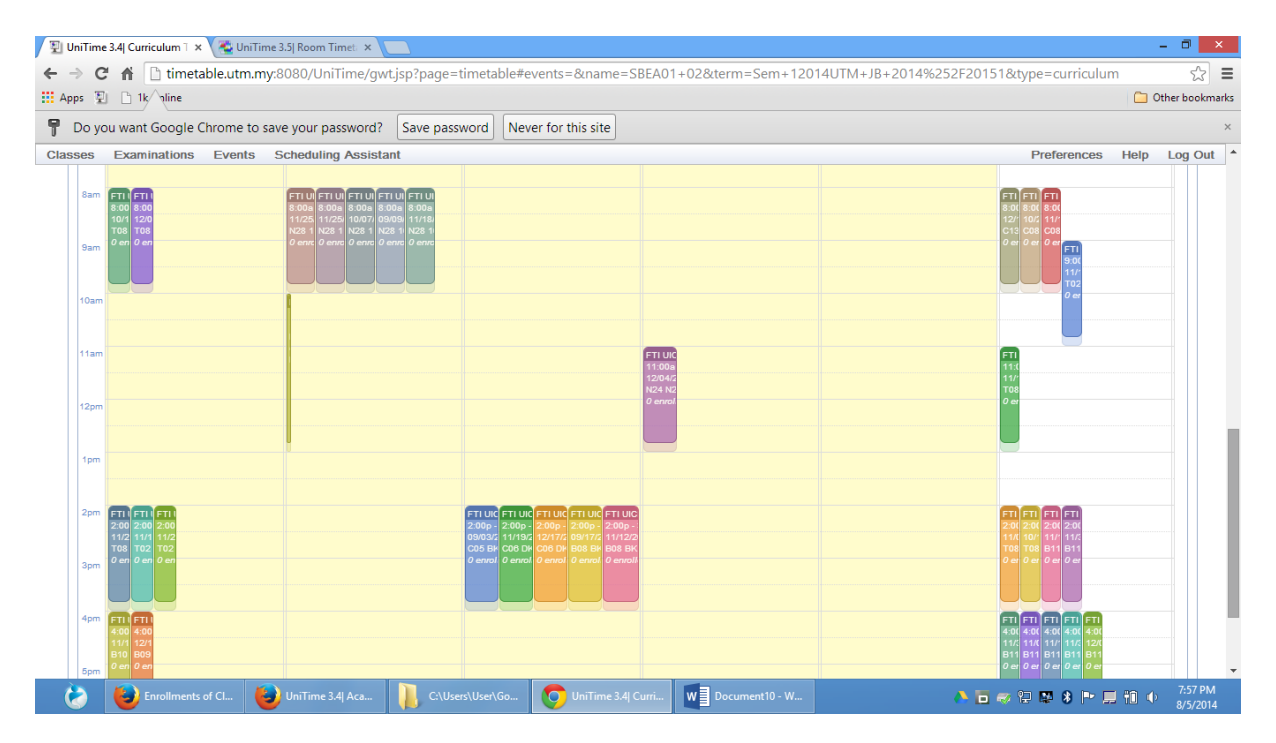

# **Departmental Timetable**

When the Resource Type is changed to Departmental Timetable, all one can see all class, examination, and course related events that are related to a particular department.

|   | <b>•</b> T       | тъл               |                                                       |             |              |                        | Departm              | ental Timetable®             |
|---|------------------|-------------------|-------------------------------------------------------|-------------|--------------|------------------------|----------------------|------------------------------|
|   |                  |                   |                                                       |             |              |                        |                      | student                      |
| R | ESEARCH U        | INIVERSITY        |                                                       |             |              |                        |                      | No Role                      |
| F | ilter            |                   |                                                       |             |              |                        |                      | <u>C</u> lear <u>S</u> earch |
| A | cedemic Sessic   | n: - Sem 1 2014 ( | UTM 35 20 -                                           |             |              |                        |                      |                              |
| E | vent Filter:     | 06/16/2           | 114 - 01/31/2015                                      |             |              | -                      |                      |                              |
| F | oom Filter:      |                   |                                                       |             |              | v v                    |                      |                              |
| F | esource Type:    | Depertmentel      | Timeteble 🔻                                           |             |              |                        |                      |                              |
| C | sportmont:       | Coal              |                                                       |             |              |                        |                      |                              |
| F | akulti Keju      | iruteraan A       | warn timetable for                                    | Sem 1 2014  | (UTM JB 2    | 2014/20151)            |                      | Print Export                 |
|   | All Matching Ree |                   |                                                       | Timeteble   | List of Even | ts List of Meetings    |                      | < All Matching Weeks >       |
| 1 | Monday<br>am     | 02/01 - 12/15     | Tuesday 02/02 - 12/16                                 | Wednesday 0 | 8/03 - 12/17 | Thuraday 02/04 - 12/18 | Friday 02/05 - 12/12 | Sunday 02/07 - 12/21         |
|   |                  |                   |                                                       |             |              |                        |                      |                              |
|   |                  |                   |                                                       |             |              |                        |                      |                              |
|   |                  |                   |                                                       |             |              |                        |                      |                              |
| 1 | em i             |                   |                                                       |             |              |                        |                      |                              |
|   |                  |                   |                                                       |             |              |                        |                      |                              |
| 1 |                  |                   |                                                       |             |              |                        |                      |                              |
|   |                  |                   |                                                       |             |              |                        |                      |                              |
| ľ |                  |                   |                                                       |             |              |                        |                      |                              |
|   | -                |                   |                                                       |             |              |                        |                      |                              |
| ľ |                  |                   |                                                       |             |              |                        |                      |                              |
|   |                  |                   |                                                       |             |              |                        |                      |                              |
|   |                  |                   |                                                       |             |              |                        |                      |                              |
| 1 |                  |                   |                                                       |             |              |                        |                      |                              |
|   |                  |                   |                                                       |             |              |                        |                      |                              |
| 1 | •m               |                   |                                                       |             |              | K FK FK FK FK FK FK FK |                      |                              |
|   |                  |                   |                                                       |             | # <b>2</b> # |                        |                      |                              |
| 1 |                  |                   | Z A* Z A A                                            |             | 511 ZU       |                        |                      | PNNESS.                      |
|   |                  |                   |                                                       |             |              |                        |                      |                              |
| ľ |                  |                   |                                                       | 12          |              | 0<br>                  |                      |                              |
|   |                  |                   | EN EN EN EN EN                                        |             | 3            | K EK EK EK EK EK EK    |                      | FEFEER AND F                 |
|   |                  |                   | 11 11 11 11 11 11<br>12 03 03 03 12<br>14 00 00 14 14 |             |              |                        |                      |                              |
| 1 | m                |                   | 쀪段앏윘않                                                 |             |              | 22 23 25 25 25         |                      |                              |

# **Personal Timetable**

The page displays a personal timetable of the user. This includes all events requested by the user. For students, it also includes all classes and examinations he/she is enrolled and the related course related events. For instructors, it includes all classes and examinations they are assigned to.

Users with Event Lookup Schedule permission can lookup a timetable of another person using the **Lookup** button.

A useful feature is the ability to export the personal schedule as an iCalendar URL that can be inserted in your favorite calendar application and that always returns an up-to-date calendar for the selected academic session. To get the URL, select the *Copy iCalendar URL* option under the **Export** button. The following dialog appears and the url can be copied into the clipboard.

| ttas Udama unitima a | and Initime (event)                          |                                                                                                    |                     |
|----------------------|----------------------------------------------|----------------------------------------------------------------------------------------------------|---------------------|
| = 35hmi6ng77nuggvi   | ula50vm040deodo81ms                          | ibbu8s3vz1zwtrph8v                                                                                               | ffvv0o155iktdb7lago |
| qw30iuujmwl3dxdvg    | p2r6fzgqu7neki6ec1c6j                        | lueb1gqs759h4w1er                                                                                                | 86stvy4go9m2fd4wf   |
|                      | in a second state of the second state of the | and the second second second second second second second second second second second second second second second |                     |

# Thank you for using the UTM Timetable system